1. Open Settings and select the "detnsw" Wi-Fi to connect

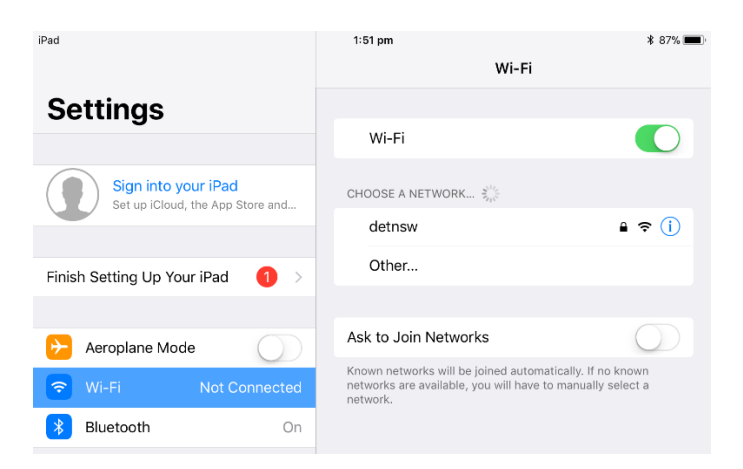

2. When prompted, enter your Student Portal details, with@DETNSW at the end of your username and push Join

| et up | ) ICloud, the App               | p Store and       |      |  |  |  |  |
|-------|---------------------------------|-------------------|------|--|--|--|--|
|       | Enter the password for "detnsw" |                   |      |  |  |  |  |
| nc    | Cancel                          | Enter Password    | Join |  |  |  |  |
| I IÇ  |                                 |                   |      |  |  |  |  |
| ola   | Username                        | john.smith@detnsw |      |  |  |  |  |
|       | Password                        | •••••             | kr   |  |  |  |  |
| oc    |                                 |                   |      |  |  |  |  |
| Ca    |                                 |                   |      |  |  |  |  |

## 3. Push Trust on the Certificate message

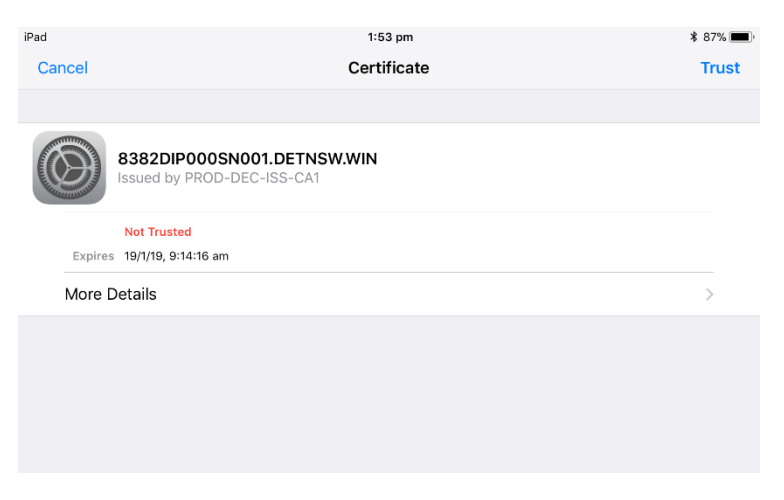

| 4. Push t | he 🛈 i           | con to the right of "detnsw               | " |
|-----------|------------------|-------------------------------------------|---|
|           | 1:51 pm          | * 87% 📖                                   |   |
|           |                  | Wi-Fi                                     |   |
|           |                  |                                           |   |
|           | Wi-Fi            |                                           |   |
|           | CHOOSE A NETWO   | ORK $\xi_{r_{N}}^{i_{l_{N}}}$             |   |
|           | detnsw           | <b>₽ ≈ (i</b> )                           |   |
|           | Other            |                                           |   |
|           |                  |                                           |   |
|           | Ask to Join Net  | tworks                                    |   |
|           | Known networks w | vill be joined automatically. If no known |   |

## 5. At the bottom of the Wi-Fi settings, tap Configure Proxy6. Select Automatic and then tap Save

| 1:53 pm             | * 87% 🔳,      | 1:53 pm   |                 |
|---------------------|---------------|-----------|-----------------|
| Wi-Fi detr          | ารพ           | < detnsw  | Configure Proxy |
|                     |               |           |                 |
| Forget this Network |               | Off       |                 |
|                     |               | Manual    |                 |
| Auto-Join           |               | Automatic |                 |
|                     |               |           |                 |
| IPV4 ADDRESS        |               | LIDI      |                 |
| Configure IP        | Automatic >   | ORL       |                 |
| IP Address          | 10.211.91.20  |           |                 |
| Subnet Mask         | 255.255.255.0 |           |                 |
| Router              | 10.211.91.1   |           |                 |
|                     |               |           |                 |
| Renew Lease         |               |           |                 |
|                     |               |           |                 |
|                     | Automatia     |           |                 |
|                     | Automatic     |           |                 |
| HTTP PROXY          |               |           |                 |
| Configure Proxy     | Off >         |           |                 |
|                     |               |           |                 |

## 7. Navigate to the Edge Portal Landing Page at **detnsw.net** and enter in your Student Portal credentials.

| DoE Login is Required to access the Internet |                                                                         |                                                                               |  |  |  |  |
|----------------------------------------------|-------------------------------------------------------------------------|-------------------------------------------------------------------------------|--|--|--|--|
|                                              | You are required to identify yourself to enable access to the Internet. | Log in with your DoE<br>account<br>User john.smith<br>Password •••• <br>LOGIN |  |  |  |  |